# Carteira da Pessoa Idosa

– Manual de Acesso do sistema pela Pessoa Idosa –

Dezembro de 2020

## Sumário

| Introdução                                                    | 3   |
|---------------------------------------------------------------|-----|
| O que foi melhorado no novo sistema:                          | 3   |
| Critérios para emissão da carteira                            | 4   |
| Como entrar no sistema e os perfis de acesso                  | 4   |
| Emissão pela própria pessoa idosa                             | 5   |
| Passo a passo para realizar sua conta no gov.br               | . 5 |
| Passo a passo para Emitir Carteira da pessoa Idosa            | . 9 |
| Validade                                                      | 15  |
| Emissão pelas Secretarias de Assistência Social ou Congêneres | 15  |

## Introdução

A **Carteira da Pessoa Idosa** é uma das formas de comprovação de renda para acessar o direito do acesso a transporte interestadual gratuito (duas vagas por veículo) ou desconto de 50% (cinquenta por cento), no mínimo, no valor das passagens para pessoas idosas com renda individual igual ou inferior a dois salários-mínimos.

Previsto no art. 40 do Estatuto do idoso (Lei Nº10741/2003), esse direito é regulamentado pelo decreto nº 9.921, de 18 de julho de 2019 que consolida atos normativos editados pelo Poder Executivo federal que dispõem sobre a temática da pessoa idosa. Nessa normativa, a Carteirinha do da pessoa idosa aparece como uma forma de comprovação de renda, nos seguintes termos: documento ou carteira emitida pelas secretarias estaduais, distrital ou municipais de assistência social ou congêneres.

A Legislação mais atual da Carteira da pessoa idosa é a Resolução nº 1, de 28 de janeiro de 2021, aprovada pela CIT em dezembro de 2020. Essa resolução altera a Resolução nº 04 de 18 de abril de 2007, que pactua os procedimentos a serem adotados para a emissão da Carteira do Idoso.

## O que foi melhorado no novo sistema:

Em relação ao sistema anterior tem-se as seguintes melhorias:

- ✓ Atualizações no layout da carteirinha, com as seguintes modificações:
- ✓ Novo Sistema com opção atalho para celular;
- ✓ A carteira poderá ser emitida pelo próprio cidadão;
- A validação da carteira poderá feita no próprio site por meio de QRcode ou código alfanumérico. Isso facilitará a validação junto as empresas de transporte.
- O acesso ao site da carteira da pessoa idosa se dará da pelo login do gov.br, uma das formas de acesso aos sites oficiais do governo federal.

## Critérios para emissão da carteira

Para emissão da carteira, é necessário a inscrição no Cadastro Único e a observância dos critérios de idade (60 anos) e renda individual de até 2 salários-mínimos.

As pessoas idosas que buscam um meio de comprovação de renda podem emitir da carteira para acessar o direito de utilizar o transporte interestadual gratuito, ou com o desconto de 50%. A emissão poderá ser realizada pelas secretarias de assistência social ou congêneres e também pela própria pessoa, com forme a seguir:

Obs: antes de solicitar a emissão da carteira da pessoa idosa é necessário estar cadastrado no Cadastro Único do governo federal.

## Como entrar no sistema e os perfis de acesso

O sistema está disponível por meio do link: https://carteiraidoso.cidadania.gov.br/

Para entrar no sistema é necessário cadastro no Gov.br (https://www.gov.br). Uma conta gov.br garante a identificação de cada cidadão que acessa os serviços digitais do governo.

A Conta gov.br é um meio de acesso digital do usuário aos serviços públicos digitais. Oferece um ambiente de autenticação digital único do usuário aos serviços públicos digitais, ou seja, com um único usuário e senha você poderá utilizar todos os serviços públicos digitais que estejam integrados com a Conta gov.br. Fornece um nível de segurança compatível com o grau de exigência, natureza e criticidade dos dados e das informações pertinentes ao serviço público solicitado.

Em caso de dificuldades, acesse o material: dúvidas frequentes do gov.br, lá há possibilidade de recadastramento de conta.

http://faq-login-unico.servicos.gov.br/en/latest/index.html#

http://faq-loginunico.servicos.gov.br/en/latest/\_perguntasdafaq/formarrecuperarconta.html

Caso ainda assim não consiga recuperar a senha, é preciso entrar em contato com a equipe de atendimento responsável: <u>https://portaldeservicos.economia.gov.br/atendimento</u>\_\_\_\_\_

## Emissão pela própria pessoa idosa

A pessoa idosa com conta gov.br, ao entrar no sistema e autenticar-se, poderá emitir sua Carteira, desde que esteja cadastrado no Cadúnico e dentro dos critérios de idade (60 anos) e renda individual de até 2 salários-mínimos.

## Passo a passo para realizar sua conta no gov.br

#### Acesse: https://acesso.gov.br/ . Clique em: "Crie sua conta gov.br"

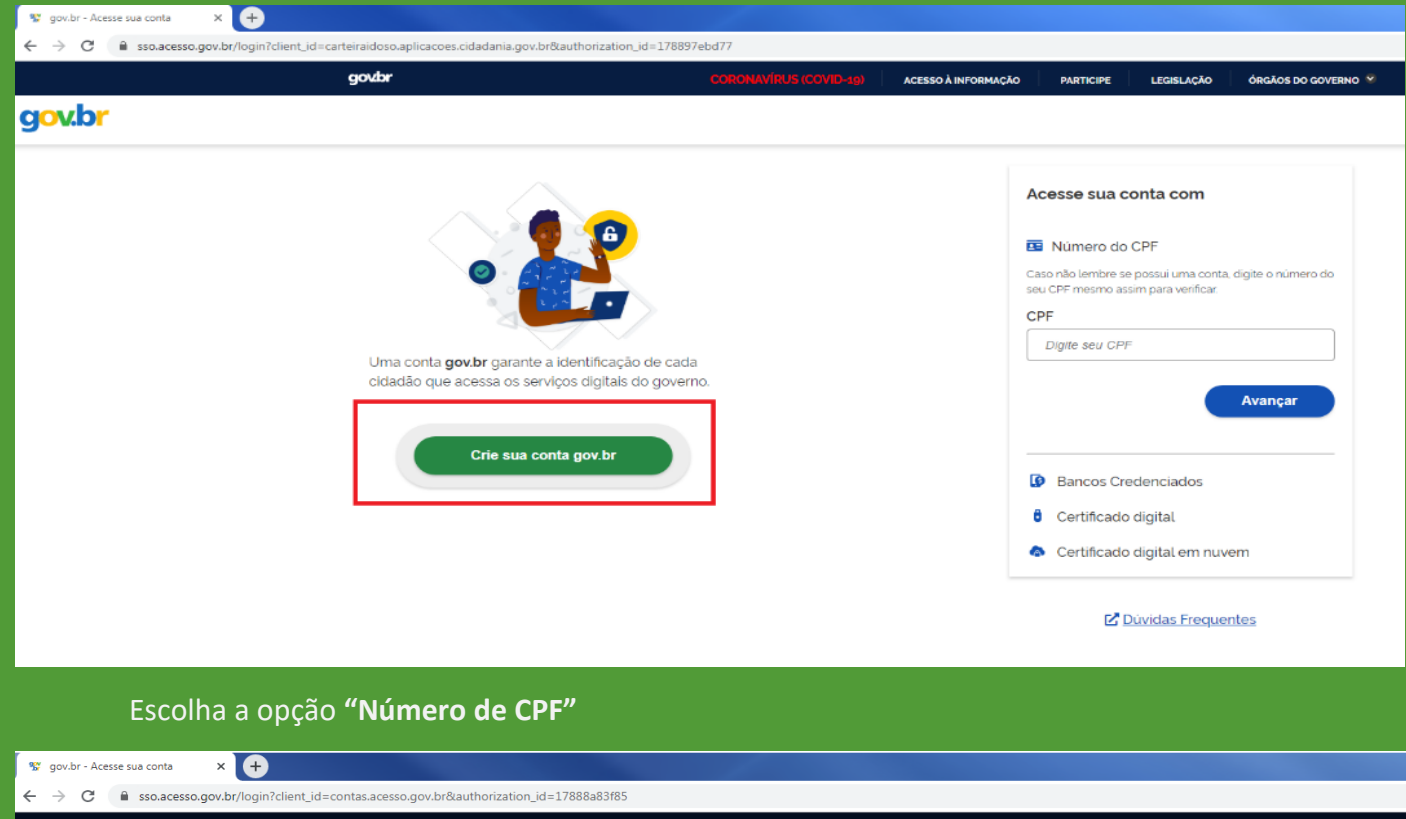

| govbr                                         | CORONAVÍRUS (COVID-19) ACESSO À INFORMAÇÃ                                    | O PARTICIPE LEGISLAÇÃO ÓRGÃOS DO GOVERNO 😤                                                         |
|-----------------------------------------------|------------------------------------------------------------------------------|----------------------------------------------------------------------------------------------------|
| g <mark>ov.br</mark>                          |                                                                              |                                                                                                    |
|                                               |                                                                              | Acesse sua conta com                                                                               |
|                                               | Opções de cadastro                                                           | PF                                                                                                 |
| Lima conta <b>dovitr</b> darante a identifica | Selecione uma das opções e siga as orientações para<br>ciar sua conta govbr. | Digite seu CPF                                                                                     |
| cidadão que acessa os serviços digita         | is do gover 📲 Validação Facial no App Meu gov.br                             | ão foi possível encontrar uma conta para o CPF<br>formado. Por favor: crie sua conta. (ERLOOO0800) |
|                                               | Bancos Credenciados                                                          |                                                                                                    |
| Crie sua conta gov.br                         | Internet Banking                                                             | Avançar                                                                                            |
|                                               | 💶 Número do CPF                                                              |                                                                                                    |
|                                               | Certificado digital                                                          | Bancos Credenciados                                                                                |
|                                               | Certificado digital em nuvem                                                 | B Certificado digital                                                                              |
|                                               | Cancelar                                                                     | Certificado digital em nuvem                                                                       |
|                                               |                                                                              | Dúvidas Frequentes                                                                                 |

#### 1º Passo: Dados Cadastrais.

Digite o CPF e Nome completo. Após a leitura do termo de uso, clique para selecionar a caixa "li e estou de acordo com os Termos de uso". Clique em Avançar.

| 😵 Cadastro do AcessoGovBr 💦                         | × 🔁 🛨                                                 |                  |                       |                    |                 |            |                     |       |
|-----------------------------------------------------|-------------------------------------------------------|------------------|-----------------------|--------------------|-----------------|------------|---------------------|-------|
| $\leftrightarrow$ $\rightarrow$ C $$ cadastro.acess | o.gov.br/nova-conta/cpf?clientid=contas.acesso.gov.br |                  |                       |                    |                 |            |                     |       |
|                                                     | govbr                                                 | c                | ORONAVÍRUS (COVID-19) | ACESSO À INFORMAÇ  | ÃO PARTICIPE    | LEGISLAÇÃO | ÓRGÃOS DO GOVERNO 🔗 |       |
| gov.br                                              |                                                       |                  |                       |                    |                 |            |                     | Alto  |
| ☆ > Criar conta com CPF                             |                                                       |                  |                       |                    |                 |            |                     |       |
|                                                     | Criar conta com CPF                                   |                  |                       |                    |                 |            |                     |       |
|                                                     |                                                       | Dados Cadastrais | Validar Dados 🛛 H     | labilitar Cadastro | Cadastrar Senha |            |                     |       |
|                                                     |                                                       | 0                | 2                     | 3                  | 4               | _          |                     |       |
| Г                                                   | Preencha os campos abaixo com seus dados              |                  |                       |                    |                 |            |                     |       |
|                                                     | CPF                                                   |                  | ]                     |                    |                 |            |                     |       |
|                                                     | Nome Completo                                         |                  |                       |                    |                 |            |                     |       |
|                                                     |                                                       |                  |                       |                    |                 |            |                     |       |
|                                                     | Li e estou de acordo com os Termos de uso.            |                  |                       |                    |                 |            |                     |       |
|                                                     | Vião sou um robô                                      |                  |                       |                    |                 |            |                     |       |
| _                                                   | <u>Cancelar</u>                                       |                  |                       |                    |                 |            | Ava                 | ınçar |

#### 2º Passo: Validar Dados.

Clique para selecionar as devidas caixas, que fazem referência aos seus dados castrados. Após isso clique em Avançar

| 😵 Cadastro do AcessoGovBr                      |                                                                                                    |      |
|------------------------------------------------|----------------------------------------------------------------------------------------------------|------|
| $\leftrightarrow$ $\rightarrow$ $C$ $$ cadastr | tro.acesso.gov.br/nova-conta/cp??clientid=contas.acesso.gov.br                                                                                                    |      |
|                                                | <b>GOVODI</b> COROMAVÍRUS (COMD-18) ACESSO À INFORMAÇÃO PARTICIPE LEGISLAÇÃO ÓRGÃOS DO GOVERNO X                                                                                                    |      |
| g <mark>ov.br</mark>                           |                                                                                                    | Alto |
| 😭 → Criar conta com                            | n CPF                                                                                                    |      |
|                                                | Criar conta com CPF                                                                                                    |      |
|                                                | Dados Cadastrais Validar Dados Habilitar Cadastro Cadastrar Senha                                                                                                    |      |
|                                                | Por questões de segurança, vocé deverá responder algumas perguntas para validarmos seus dados.  1. Qual é o primeiro nome da sua mãe?  RAPHAELA  ZOE URSICIANA EARINE MELANIE MELANIA                                                              |      |
|                                                | <ul> <li>2. Qual é o seu ano de nascimento ?</li> <li>1947</li> <li>1949</li> <li>1948</li> <li>1950</li> <li>1946</li> <li>3. Qual é o seu dia de nascimento ?</li> <li>15</li> <li>22</li> <li>00</li> <li>20</li> <li>05</li> <li>20</li> </ul> |      |
|                                                | Cancelar Avançar                                                                                                    | )    |

#### 3º Passo: Habilitar Cadastro.

Escolha umas das opções para receber o código de validação, após selecionar clique em Avançar.

| 😵 Cadastro do AcessoGovBr 💦                          | < 🛨                                                                                  |                                    |                      |                   |            |                     |      |
|------------------------------------------------------|--------------------------------------------------------------------------------------|------------------------------------|----------------------|-------------------|------------|---------------------|------|
| $\leftrightarrow$ $\rightarrow$ C $($ cadastro.acess | o.gov.br/nova-conta/cpf?clientid=contas.acesso.gov.br                                |                                    |                      |                   |            |                     |      |
|                                                      | govbr                                                                                | CORONAVÍRUS (COVID-19)             | ACESSO À INFORMAÇÃO  | PARTICIPE         | LEGISLAÇÃO | ÓRGÃOS DO GOVERNO 💙 |      |
| g <mark>ov.br</mark>                                 |                                                                                      |                                    |                      |                   |            |                     | Alto |
| ☆ > Criar conta com CPF                              |                                                                                      |                                    |                      |                   |            |                     |      |
|                                                      | Criar conta com CPF                                                                  |                                    |                      |                   |            |                     |      |
|                                                      | Dados Cadastra<br>1                                                                  | ais Validar Dados <b>Hal:</b><br>2 | ilitar Cadastro Cada | astrar Senha<br>4 | -          |                     |      |
|                                                      | Para ativar sua conta, enviaremos um código para você. Como prefere recebê-lo E-mail | ?                                  |                      | 0                 |            |                     |      |
|                                                      | SMS                                                                                  |                                    |                      | 0                 |            |                     |      |
|                                                      | <u>Cancelar</u>                                                                      |                                    |                      |                   |            | Avançar             |      |

Caso tenha escolhido a opção SMS, esta tela será apresentada. Insira o código recebido por SMS e clique em Avançar.

| 😵 Cadastro do AcessoGovBr 🛛 🗙 | <b>⊕</b>                                                    |                        |                    |                      |            |                     |         |
|-------------------------------|-------------------------------------------------------------|------------------------|--------------------|----------------------|------------|---------------------|---------|
| ← → C 🔒 cadastro.acesso       | .gov.br/nova-conta/cpf?clientid=contas.acesso.gov.br        |                        |                    |                      |            |                     |         |
|                               | govbr                                                       | CORONAVÍRUS (COVID-1g) | ACESSO À INFORMAÇÃ | O PARTICIPE          | LEGISLAÇÃO | ÓRGÃOS DO GOVERNO 😤 |         |
| gov.br                        |                                                             |                        |                    |                      |            |                     | Alto Co |
| 😭 > Criar conta com CPF       |                                                             |                        |                    |                      |            |                     |         |
|                               | Criar conta com CPF                                         |                        |                    |                      |            |                     |         |
|                               | Dados Cadas<br>1                                            | rais Validar Dados Hab | oilitar Cadastro   | Cadastrar Senha<br>4 | -          |                     |         |
|                               | Um código foi enviado para (61) 9 Por favor, digite-o no ca | impo abaixo.           |                    |                      |            |                     |         |
|                               | Código de 6 caracteres                                      |                        |                    |                      |            |                     |         |
|                               | Insira o código                                             |                        |                    |                      |            |                     |         |
|                               | Não recebeu o código?<br>Reenvlar código                    |                        |                    |                      |            |                     |         |
|                               | Cancelar                                                    |                        |                    |                      |            | Voltar Avan         | çar     |
|                               |                                                             |                        |                    |                      |            |                     |         |

Caso tenha escolhido a opção de e-mail, esta tela é apresentada. Insira o código recebido por e-mail e clique em avançar.

| 😵 Cadastro do AcessoGovBr 🛛 🗙                             | +                                                         |                                 |                      |                 |                              |         |
|-----------------------------------------------------------|-----------------------------------------------------------|---------------------------------|----------------------|-----------------|------------------------------|---------|
| $\leftrightarrow$ $\rightarrow$ C $\cong$ cadastro.acesso | gov.br/nova-conta/cpf?clientid=contas.acesso.gov.br       |                                 |                      |                 |                              |         |
|                                                           | govbr                                                     | CORONAVÍRUS (COVID-18)          | ACESSO À INFORMAÇÃO  | PARTICIPE       | LEGISLAÇÃO ÓRGÃOS DO GOVERNO | •       |
| g <mark>ov.br</mark>                                      |                                                           |                                 |                      |                 |                              | AL      |
| 希 > Criar conta com CPF                                   |                                                           |                                 |                      |                 |                              |         |
|                                                           | Criar conta com CPF                                       |                                 |                      |                 |                              |         |
|                                                           | Dados C                                                   | adastrais Validar Dados I<br>12 | Habilitar Cadastro C | Cadastrar Senha |                              |         |
|                                                           | Um código foi enviado para @gmail.com. Por favor, digite- | o no campo abaixo.              |                      |                 |                              |         |
|                                                           | Código de 6 caracteres                                    |                                 |                      |                 |                              |         |
|                                                           | Insira o código                                           | ]                               |                      |                 |                              |         |
|                                                           | Não recebeu o código?<br>Reenviar código                  |                                 |                      |                 |                              |         |
|                                                           | <u>Cancelar</u>                                           |                                 |                      |                 | Voltar                       | Avançar |

#### 4º Passo: Cadastrar Senha

Insira uma senha de acordo com o que é solicitado, seu processo de criação de senha vai ser validado de acordo com a sua digitação, em caso de não cumprir as etapas do processo o mesmo se apresenta em "Vermelho", corrija o que está em vermelho. Repta a senha e clique em Avançar.

| S Cadastro do AcessoGovBr                                | < (+)                                                                                                    |                  |                    |                    |                 |            |                     |         |
|----------------------------------------------------------|----------------------------------------------------------------------------------------------------|------------------|--------------------|--------------------|-----------------|------------|---------------------|---------|
| $\leftrightarrow$ $\rightarrow$ C $\cong$ cadastro.acess | o.gov.br/nova-conta/cpf?clientid=contas.acesso.gov.br                                                                                                    |                  |                    |                    |                 |            |                     |         |
|                                                          | govbr                                                                                                    | CORO             | NAVÍRUS (COVID-19) | ACESSO À INFORMAÇ  | ÃO PARTICIPE    | LEGISLAÇÃO | ÓRGÃOS DO GOVERNO 义 |         |
| gov.br                                                   |                                                                                                    |                  |                    |                    |                 |            |                     | Alto    |
| 😭 > Criar conta com CPF                                  |                                                                                                    |                  |                    |                    |                 |            |                     |         |
|                                                          | Criar conta com CPF                                                                                                    |                  |                    |                    |                 |            |                     |         |
|                                                          |                                                                                                    | Dados Cadastrais | Validar Dados      | Habilitar Cadastro | Cadastrar Senha |            |                     |         |
|                                                          | -                                                                                                    | 1                | 2                  | 3                  | 4               | -          |                     |         |
| Г                                                        | CPF                                                                                                    |                  |                    |                    |                 |            |                     |         |
|                                                          | Neva centra                                                                                                    |                  |                    |                    |                 |            |                     |         |
|                                                          |                                                                                                    |                  | ۲                  |                    |                 |            |                     |         |
|                                                          | <ul> <li>A senha deve ter mínimo 8 e máximo 70 caracteres.</li> <li>A senha deve ter pelo menos uma letra maiúscula.</li> </ul>                                                                               |                  |                    |                    |                 |            |                     |         |
|                                                          | <ul> <li>○ A senha deve ter pelo menos uma letra minúscula.</li> <li>○ A senha deve ter pelo menos um símbolo Ex ' ! # \$ % &amp; + - / :: + ? @</li> <li>○ A senha deve ter pelo menos um número.</li> </ul> | [X]              |                    |                    |                 |            |                     |         |
|                                                          | Repita a senha                                                                                                    |                  |                    |                    |                 |            |                     |         |
|                                                          |                                                                                                    |                  | •                  |                    |                 |            |                     |         |
| _                                                        |                                                                                                    |                  |                    |                    |                 |            |                     |         |
|                                                          | <u>Cancelar</u>                                                                                                    |                  |                    |                    |                 |            | Co                  | oncluir |
|                                                          |                                                                                                    |                  |                    |                    |                 |            |                     |         |

Agora entre na Aplicação Carteira da pessoa Idosa: <u>https://carteiraidoso.cidadania.gov.br/index.html</u> e realize a emissão da sua carteira.

## Passo a passo para Emitir Carteira da pessoa Idosa

Após realizar a conta no Gov.br, para acessar insira este link em qualquer navegador: <u>https://carteiraidoso.cidadania.gov.br/index.html</u>

Pode ser pelo computador ou pelo celular

Se aparecer esta tela abaixo, verifique seu cadastro junto ao CADUNICO.

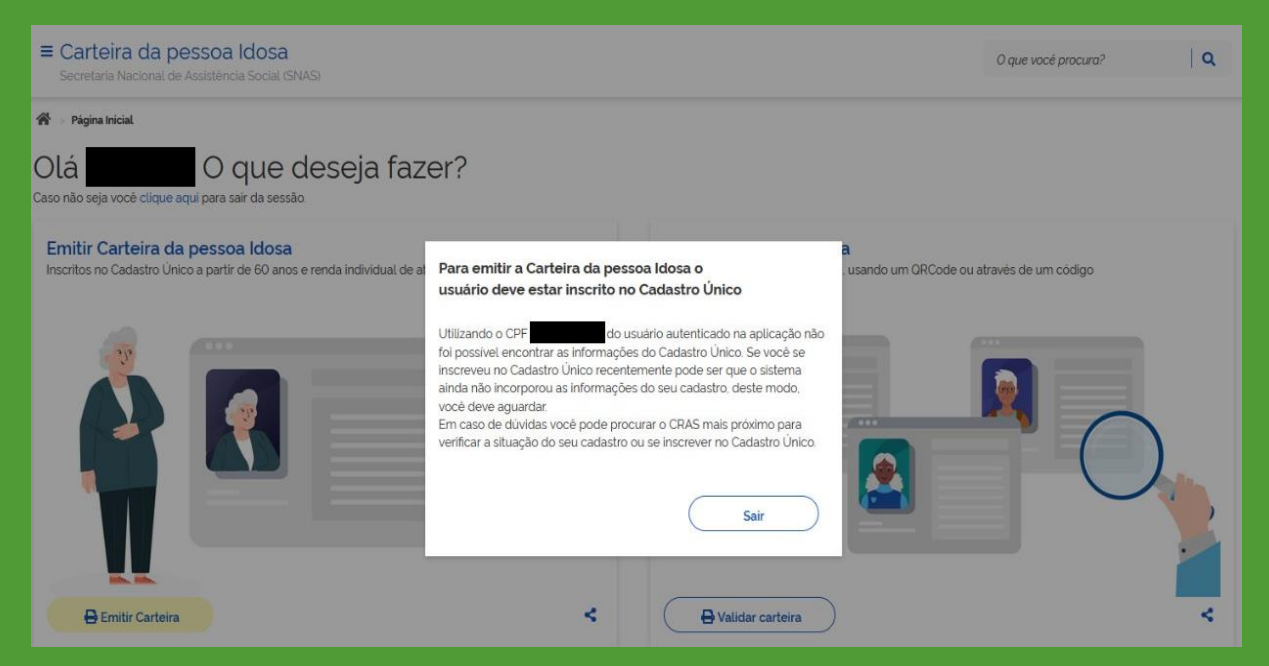

#### Se estiver tudo Ok com sua inscrição no CADUNICO, vai aparecer a tela abaixo:

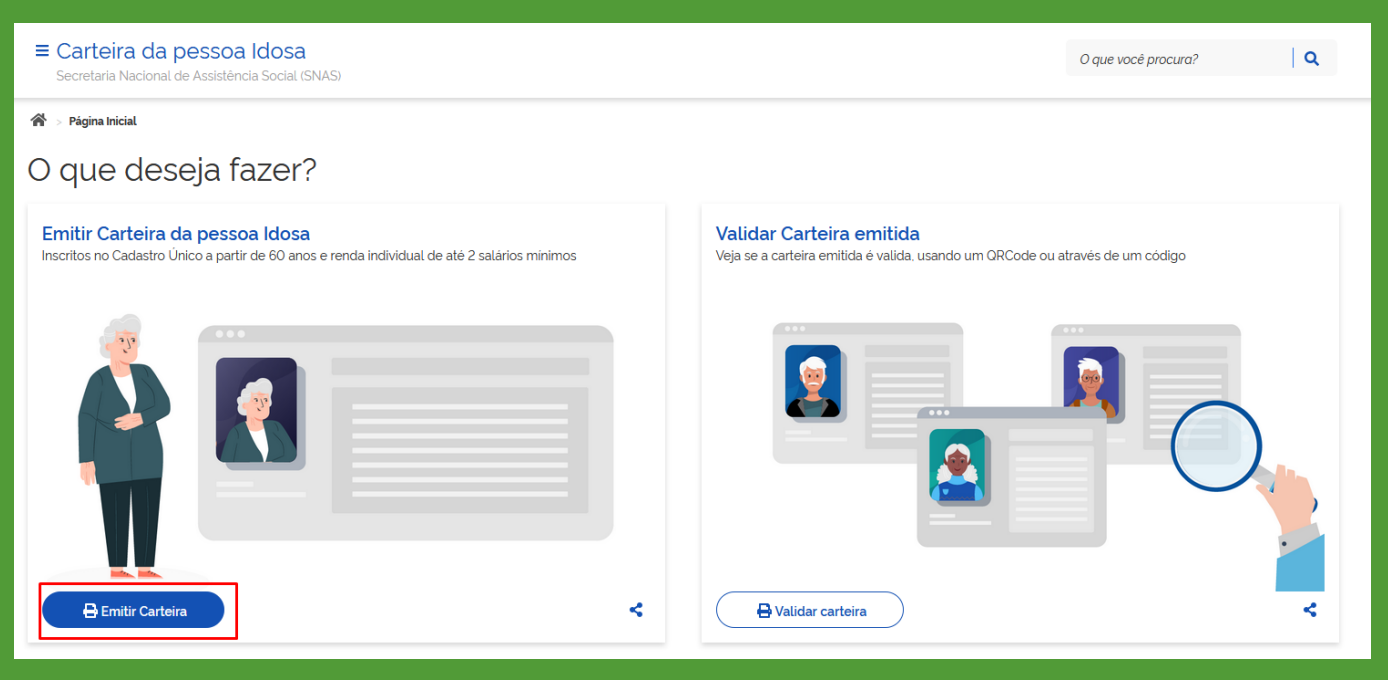

## Ao clicar no botão: Emitir Carteira, apresentara a seguinte tela:

|                                                                                                    | O que você procura? |
|----------------------------------------------------------------------------------------------------|---------------------|
| 😤 > Página Inicial                                                                                                    |                     |
| O que deseja fazer?                                                                                                    |                     |
| Emitr Carteira da pessoa Idosa       Valdar Carteira emitida é valda usando um QRCode ou atra         Inscritos no Cadastro Único a partir de 60 anos e renda individual de até 2 salários minimos       Efetue Iogin no sistema       Tere emitir a Carteira da pessoa Idosa é necessário estar logado no sistema Cilque no botão abaixo para efetuar ir para a área de login.       Da are emitir a Carteira da pessoa Idosa é necessário estar logado no sistema Cilque no botão abaixo para efetuar ir para a área de login.       Sair       Entrar com govbr | avés de um código   |
| Emitir Carteira                                                                                                    |                     |

Clique no botão: Entrar com gov.br

## Ao clicar no botão: Entrar com gov.br, apresentará esta tela abaixo Acesse sua conta com 💶 Número do CPF Caso não lembre se possui uma conta, digite o número do seu CPF mesmo assim para verificar. CPF Digite seu CPF Uma conta gov.br garante a identificação de cada cidadão que acessa os serviços digitais do governo. Avançar Crie sua conta gov.br 욿 Banco do Brasil 🍌 Banrisul P Bradesco Certificado digital Certificado digital em nuvem 🗹 Dúvidas Frequentes Digite seu CPF, ou se ainda não tem conta no Gov.br clique em: Criar sua conta gov.br

#### Digite a senha cadastrada no GOV.BR

| ← → C 介 🔒 sso.acesso.gov.br/login?client_id=contas.acesso.gov.br&authorization_id=178a1f6fr | 27b                    |                                                                                                    |                     | o   |
|---------------------------------------------------------------------------------------------|------------------------|----------------------------------------------------------------------------------------------------|---------------------|-----|
| govbr                                                                                       | CORONAVÍRUS (COVID-19) | ACESSO À INFORMAÇÃO PARTICIPE LEGISLAÇÃO                                                                           | ÓRGÃOS DO GOVERNO 🎽 |     |
| gov.br                                                                                      |                        |                                                                                                    |                     | ● A |
| Digite sua senha para acessar o login ú<br>governo federal.                                 | nico do                | Digite sua senha<br>CPF<br>Senha<br>Digite sua senha atual<br>Esqueci minha senha<br>Cancelar<br>Dùvidas frequente | ■                   |     |

Ao entrar no sistema os respectivos dados são apresentados na tela. Clique em "Emitir Carteira"

Ao clicar em emitir apresentara esta tela abaixo, confira os seus dados e clique em "Imprimir Carteira"

| ← → C 🏠 🔒 carteiraidoso.cidadania.gov.br                                                                                                    |                                                                                                    |  |  |
|----------------------------------------------------------------------------------------------------|----------------------------------------------------------------------------------------------------|--|--|
| and a                                                                                                    |                                                                                                    |  |  |
| Carteira da pessoa Idosa                                                                                                    |                                                                                                    |  |  |
| Verifique as informações da sua Carteira da pessoa idosa. Em ca                                                                                                    | aso de divergências cadastrais você deve procurar um CRAS.                                                                                                    |  |  |
| CARTEIRA DA PESSOA<br>DOSA<br>Udentificação para uso de transporte<br>interestidua gratuito ou com desconto.de<br>acordo com o Decreto nº 9.921/18 de<br>Julho/2019<br>Codigo<br>Data de Nascimento<br>Data de Nascimento<br>CFF<br>Expedição C Órgão: | Esta carteira é válida em todo território<br>nacional e está condicionada à<br>atualização do Cadiúnico<br>Para validar esta carteira acesse<br>https://carteiraidosocidadania.gov.br/vali<br>da html e confirme utilizando o código: |  |  |
|                                                                                                    |                                                                                                    |  |  |
|                                                                                                    |                                                                                                    |  |  |
| Imprimir Carteira                                                                                                    | Cenviar                                                                                                    |  |  |

#### Escolha umas das opções: Fazer o download ou em imprimir

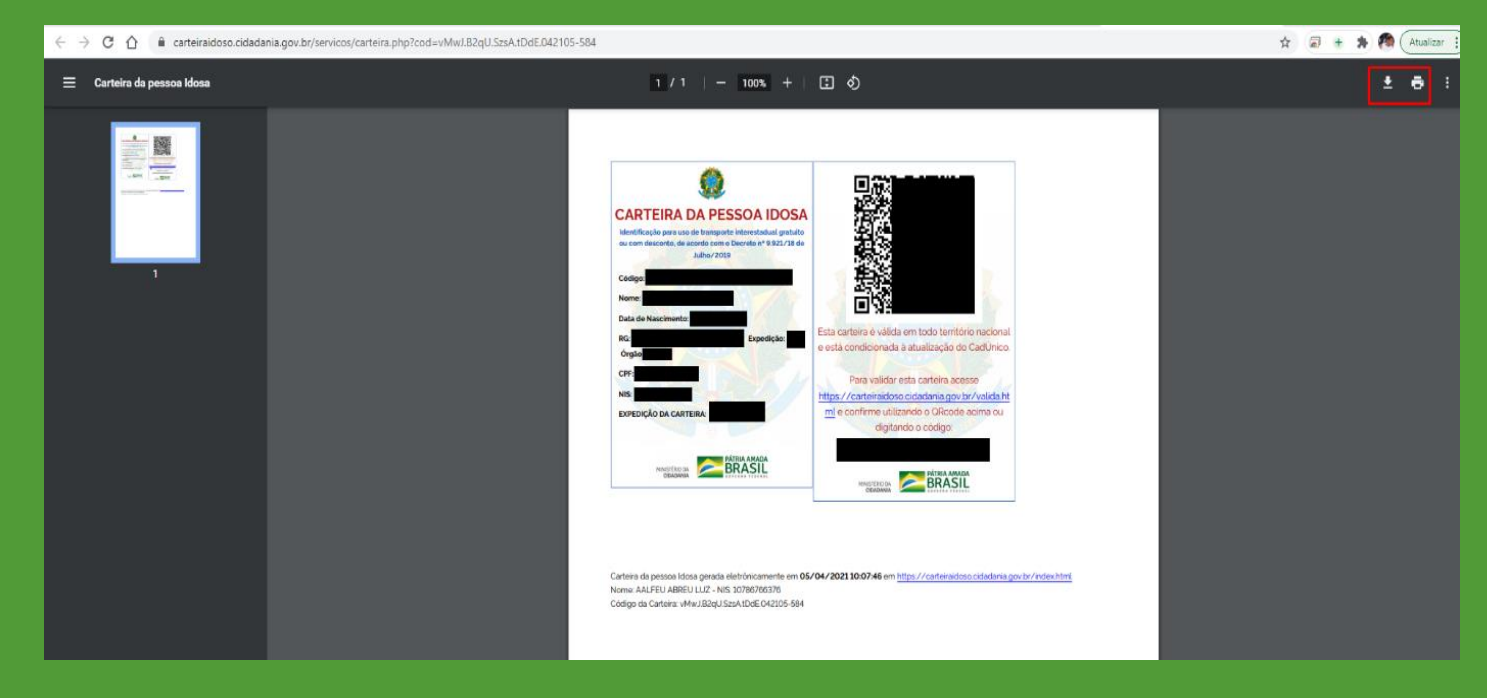

## Para validar sua carteira clique em "Validar carteira"

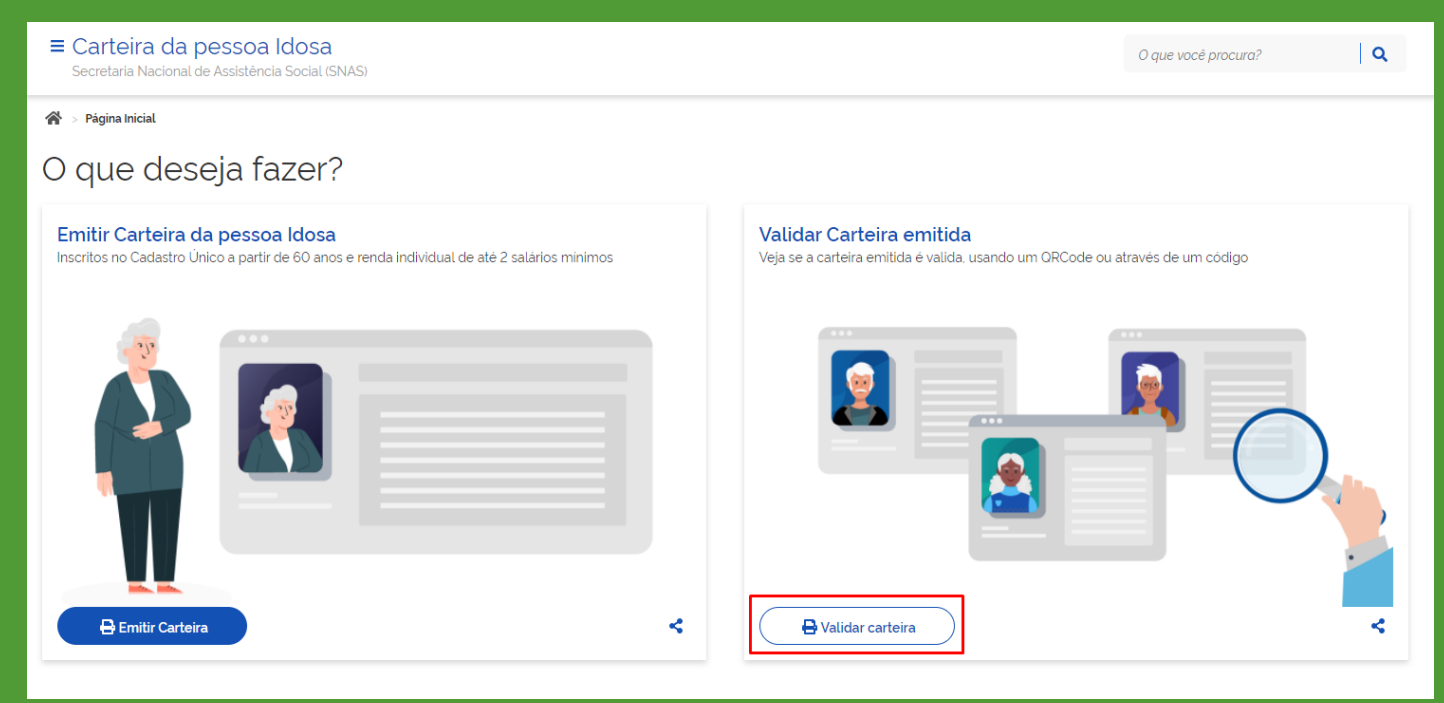

#### Escolhas as opções de acordo com a tela abaixo.

| ■ Carteira da pessoa Idosa<br>Secretaria Nacional de Assistência Social (SNAS)                                                                                                    | O que vocé procura? Q                                                                                                    |
|----------------------------------------------------------------------------------------------------|----------------------------------------------------------------------------------------------------|
| ir → Página Inicial > Validar Carteira da pessoa Idosa                                                                                                    |                                                                                                    |
| Valida Carteira da pessoa Idosa                                                                                                    |                                                                                                    |
| Validar Carteira por um QRCode         Faça a leitura de um ORCode através dessa opção. É necessário ter uma camera e permitir acesso.         IDLE         IDLE         Habilitar Camera         Utilizar uma imagem com Urcode | Informar o código da Carteira<br>Caso prefira. você pode digitar o código da Carteira da pessoa Idosa no Campo abaixo. O código possui<br>25 digitos<br>Código da Carteira da pessoa Idosa<br>Digite os 25 digitos do código da Carteira da pessoa Idosa |

## Centralize a câmera até realizar a leitura do QrCode.

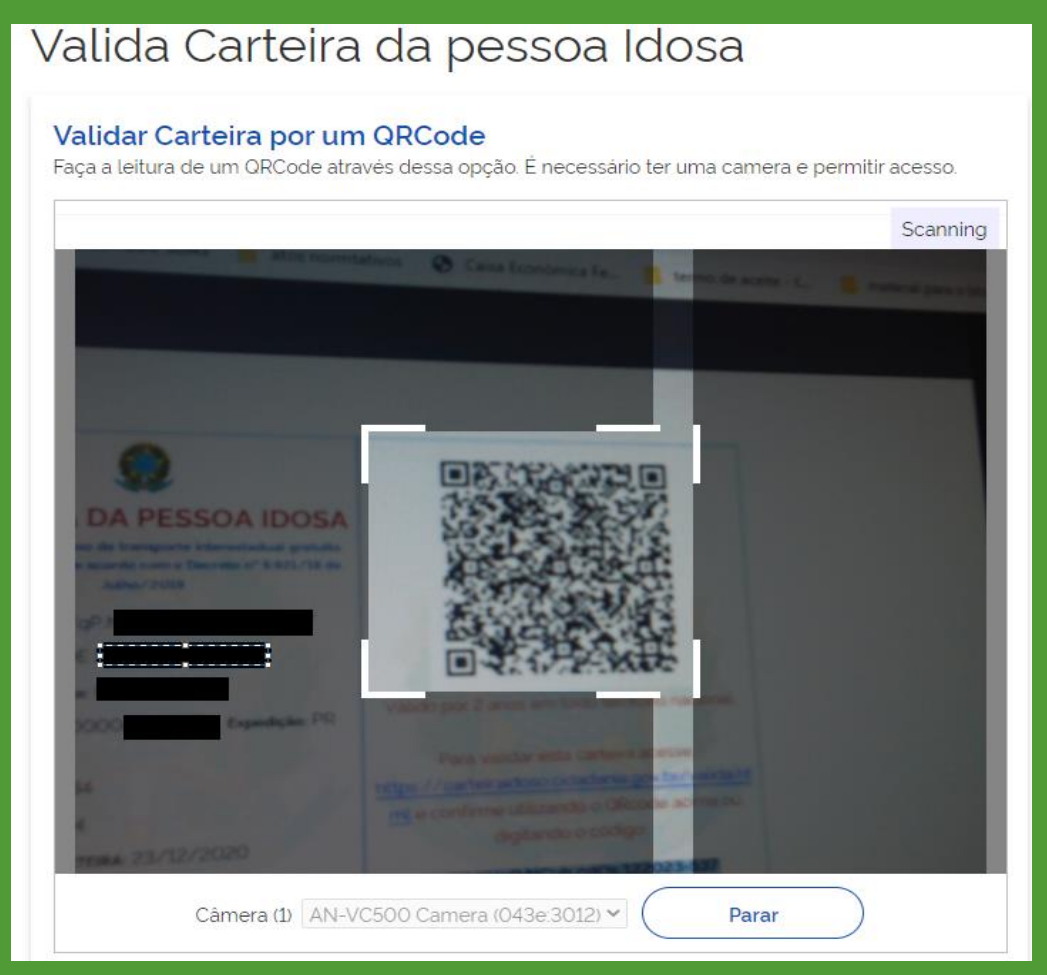

Outra forma de valida a carteira é inserindo o código da Carteira da pessoa Idosa. Clique no botão "Validar carteira"

倄 > Página Inicial > Validar Carteira da pessoa Idosa

## Valida Carteira da pessoa Idosa

| Validar Carteira por um QRCode<br>Faça a leitura de um ORCode através dessa opção. É necessário ter uma camera e permitir acesso. | Informar o código da Carteira<br>Caso prefira, você pode digitar o código da Carteira da pessoa Idosa no Campo abaixo. O código possui<br>25 digitos |
|----------------------------------------------------------------------------------------------------|----------------------------------------------------------------------------------------------------|
| Câmera (1) AN-VC500 Camera (043e:3012) V<br>Cupturar<br>Utilizar uma imagem com QrCode                                            | Código da Carteira da pessoa Idosa                                                                                                    |

Para as duas formas de validação é apresentado essa tela abaixo.

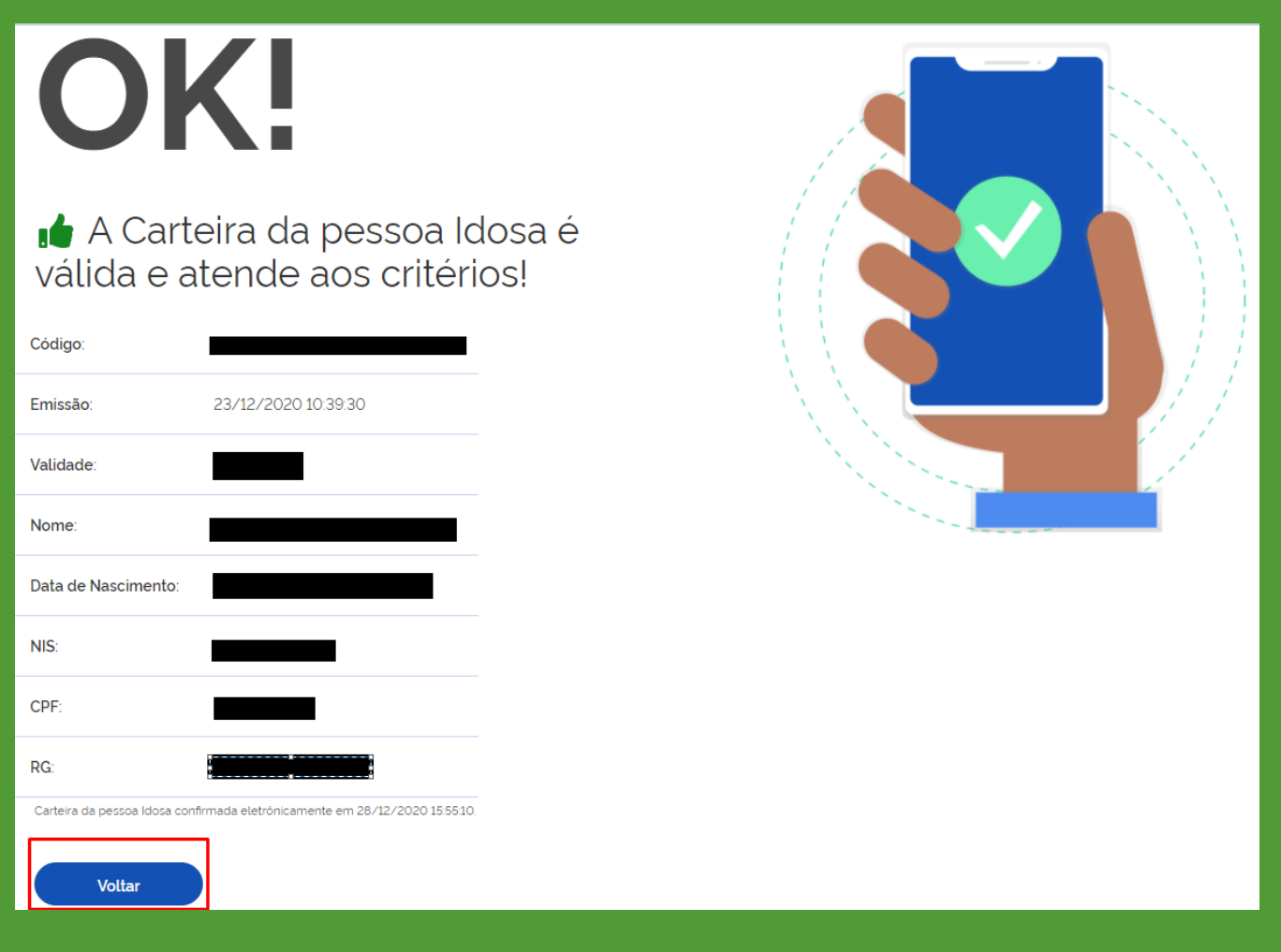

## Validade

A Validade da carteira da pessoa idosa está vinculada à validade das informações do Cadastro Único. Ao verificar os dados do CadÚnico, e constar que a pessoa idosa está com o cadastro atualizado e ainda dentro dos critérios de renda estabelecidos, a carteira continua válida. Não sendo necessária nova solicitação, emissão de nova carteira.

Conforme decreto n° 6.135/2007 As informações constantes do CadÚnico terão validade de 2 anos, contados a partir da data da última atualização, sendo necessária, após este período, a sua atualização ou revalidação.

Dessa forma, a renovação da carteira é automática a partir da atualização periódica do Cadúnico.

## Emissão pelas Secretarias de Assistência Social ou Congêneres

No caso de não conseguir emitir sozinha a carteira, a pessoa idosa pode procurar uma unidade da Assistência social mais próximo para receber orientação e, assim, emitir sua carteirinha.

Para emissão pela assistência social, comparecer à unidade responsável pela emissão e informar ao técnico com acesso ao sistema os dados pessoais (nome, data de nascimento, nome da mãe), CPF ou NIS. O sistema busca as informações do Cadastro Único e, se a pessoa idosa estiver dentro dos critérios, a carteira é gerada para o usuário.